## **Supplier Portal Invitation**

## What is the Supplier Portal?

- The B2P Supplier Portal provides self-service for companies and individuals with the ability to update and maintain their company information including contacts, addresses, tax documentation, service offerings, diversity status and more.
- The B2P Supplier Portal also provides opportunities to interact with Harvard's B2P environment including invoice submission, payment status inquiries, solicitation responses, and contract activity.
- An invitation to your supplier contact is the simplest, most efficient way to get your supplier started in the Supplier Portal.

## Inviting a Supplier

1. Select Invite New Supplier in the Supplier Tools widget on the Buy-to-Pay Dashboard.

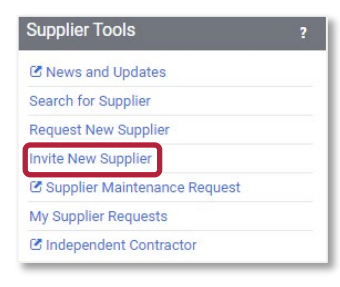

2. Complete the required fields (\*), including:

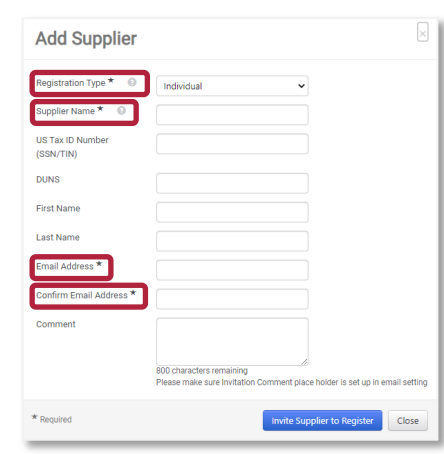

- Registration Type (Select Company or Individual based on the entity type you'd like to invite)
  - Supplier Name
  - Email Address
- Confirm Email Address

**Please note:** *First Name* and *Last Name* are NOT required but can be included if the company contact is known.

3. Click **Invite Supplier to Register**. Possible duplicate suppliers appear onscreen. Browse through the **Potential Matches** that appear to avoid duplication. Select the existing suppler, as appropriate.

| Du                                    | plicate Supplier Four                                                                     | nd. Contact the <mark>Su</mark>     | upplier Onboardin                               | g Team if your supplier is no                                                                                       | t found below.                                            |
|---------------------------------------|-------------------------------------------------------------------------------------------|-------------------------------------|-------------------------------------------------|----------------------------------------------------------------------------------------------------|-----------------------------------------------------------|
| 4                                     | is the supplier you'd like to invite display                                              | ed below? We may already have the   | m in our network. If so, check the :            | supplier for available actions.                                                                                     |                                                           |
| Suppli<br>Suppli<br>First N<br>Last N | er Information<br>er Name David Smith<br>ame –<br>address damith@abc.com                  |                                     |                                                 |                                                                                                    |                                                           |
| Regist<br>Pote                        | ation Type Individual                                                                     |                                     |                                                 |                                                                                                    | ?                                                         |
| Regist<br>Pote                        | ration Type Individual ntial Matches Legal Company Name                                   | Registration Status                 | Primary Contact Email                           | Matched On                                                                                                    | ?<br>Actions                                              |
| Pote                                  | ation Type Individual ntial Matches Legal Company Name ABC Company LTD                    | Registration Status<br>None         | Primary Contact Email<br>gfletcher413@gmail.com | Matched On<br>Contact Email Domain: abc.com<br>Website URL: www.abc.com                                             | ? Actions Invite Existing Suppler                         |
| Regist<br>Pote                        | ation Type Individual tital Matches Legal Company Name ABC Company LTD DAVID BARTON SMITH | Registration Status<br>None<br>None | Primary Contact Email<br>gfletcher413@gmail.com | Matched On<br>Constate Email Domain: abc.com<br>Weblike UILI: swwabac.com<br>Legal Compuny Name: DAVID BARTON SMITH | ? Actions Invite Existing Suppler Invite Existing Suppler |

- 4. Click the **Supplier Onboarding Team** link at the top of the screen if your supplier does not appear.
- 5. A Success message appears if no Potential Matches are found.

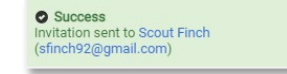

 The company or individual receives an email notifying them of your invitation request. The email – <u>ap\_supplieronboarding@harvard.edu</u> – includes a **Register Now** link that guides them through account creation and registration in the Harvard Supplier Portal.

**Note:** If the supplier is required to provide additional tax information, they will receive a separate login email from Harvard's tax determination system inviting them to complete a profile.

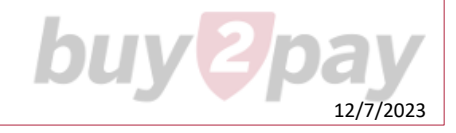